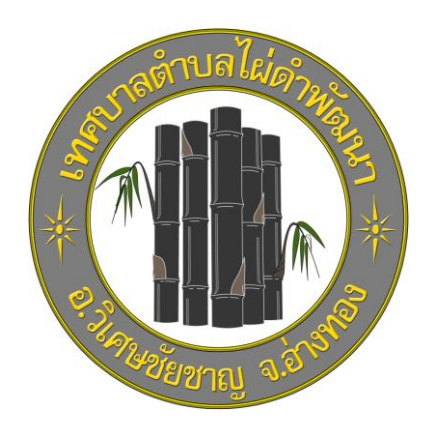

# คู่มือขั้นตอนการใช้บริการ

# **E-SERVICE**

# เทศบาลตำบลไผ่ดำพัฒนา

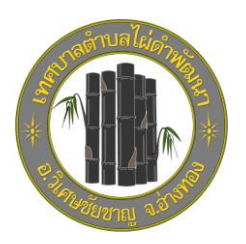

# 1.เข้าบริเวณหน้าหลักเว็บไซต์

# คลิกเลือกบริการที่ต้องการ

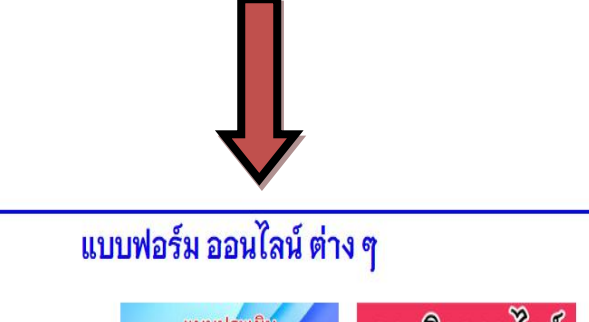

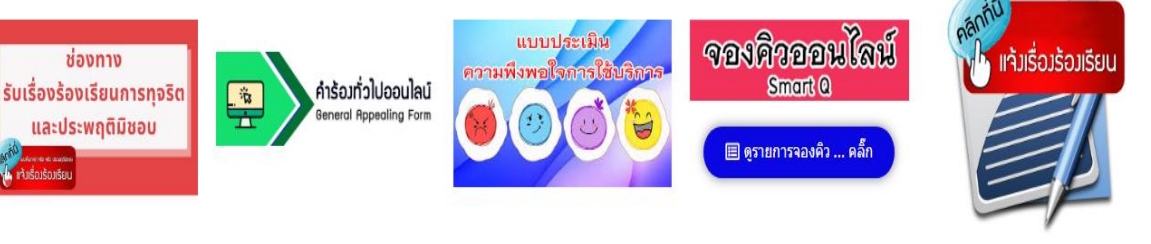

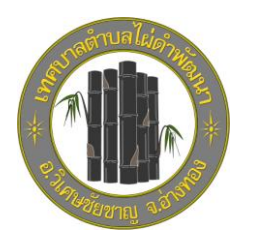

## 2.เข้าสู่หน้าบริการ

#### คลิกเลือกบริการ E-Service

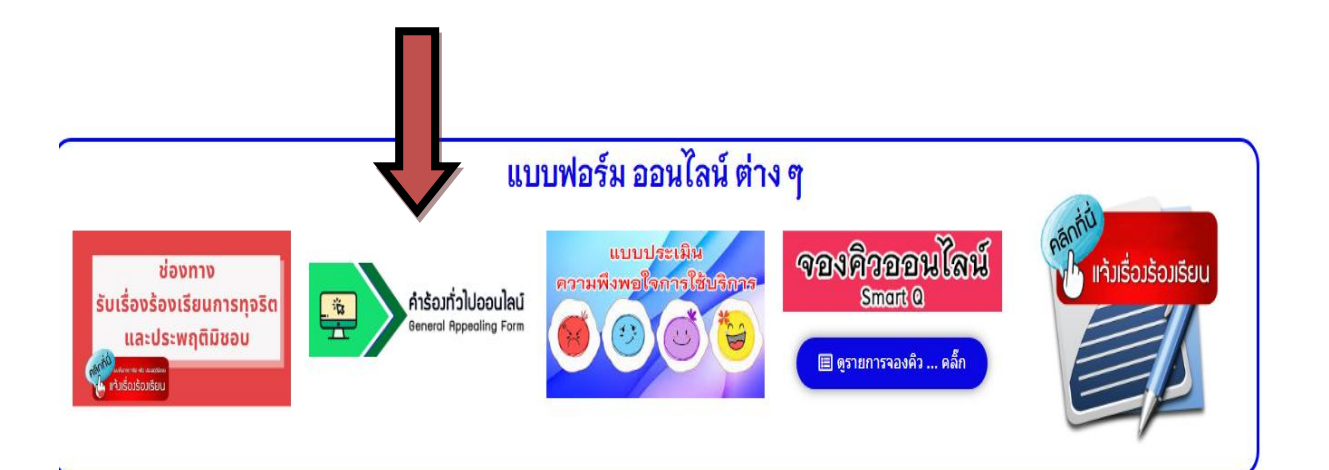

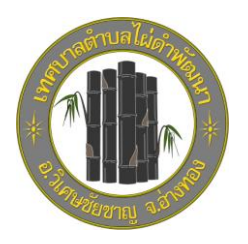

#### 3.กรอกข้อมูลผู้ขอใช้บริการ

## ให้ครบทุกคำถาม

| phaidum.go.th 🖒                                              |
|--------------------------------------------------------------|
| แบบคำร้องทั่วไป (E-<br>Service) ทต.ไผ่ดำ<br>พัฒนา จ.อ่างทอง  |
| ลงชื่อเข้าใช้ Googleเพื่อบันทึกการแก้ไข<br>ดูข้อมูลเพิ่มเดิม |
| * ระบุว่าเป็นคำถามที่จำเป็น                                  |
| คำนำหน้าชื่อ *                                               |
| () นาย                                                       |
| 🔿 น.ส.                                                       |
| () นาง                                                       |
| O อื่นๆ:                                                     |
| ชื่อ - นามสกุล *                                             |
| คำตอบของคุณ                                                  |
|                                                              |
| 🤉 GetButton                                                  |

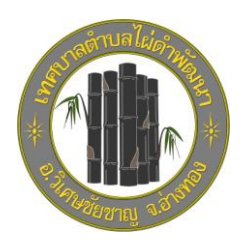

เสร็จสิ้นกระบวนการ

ข้อมูลของท่านจะถูกส่งต่อไปยังผู้ดูแลระบบเพื่อดำเนินการ

หากพบปัญหาการใช้บริการติดต่อสอบถามได้ที่ หมายเลขโทรศัพท์ 035-631309 หรือ ไปรษณีย์อิเล็กทรอนิก <u>saraban@phaidum.go.th</u>